www.citrix.com

## Home page of Citrix

| CITRIX    | ,        |           |     |         |
|-----------|----------|-----------|-----|---------|
| Solutions | Products | Downloads | Buy | Support |
|           |          |           |     |         |
|           |          |           |     |         |
|           |          |           |     |         |
|           |          | 100       |     |         |

Click "Downloads" Populate the "find Downloads" as seen below Click Find.

| Solutions      | Products   | Downloads |
|----------------|------------|-----------|
| _              |            |           |
| Downloads      |            |           |
| Trial Software |            |           |
| Find Downloa   | ads        |           |
| Citrix Receiv  | er         |           |
| Receiver Eas   | sy Install |           |
|                | Find       | t         |
|                |            |           |

| <b>CİTR!X</b> °                               |                                                       |  |  |
|-----------------------------------------------|-------------------------------------------------------|--|--|
| Solutions Products D                          | ownloads Buy Support                                  |  |  |
| Downloads<br>Trial Software                   | Citrix Receiver<br>Receiver Easy Install              |  |  |
| Find Downloads                                | Receiver for All Platforms (1)                        |  |  |
| Citrix Receiver   Receiver Easy Install  Find | Detect my device and install Receiver<br>Jul 31, 2012 |  |  |

## Click on "Detect my device and install Receiver"

## Last step Click "Download Receiver for Windows"

| OCITIC Receiver<br>Access your apps, data and desktops from any device. |  |  |  |  |
|-------------------------------------------------------------------------|--|--|--|--|
| Download Receiver for Windows                                           |  |  |  |  |
| View other devices                                                      |  |  |  |  |